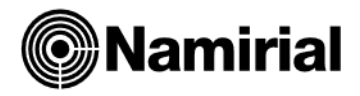

# **GESTIONE PROVVIGIONI**

#### Gestione provvigioni su rigo documento :

In anagrafica articolo non indicare nessuna percentuale di provvigione sul prodotto.

Indicare in costanti azienda (41.1.2) la tipologia di calcolo provvigioni :

| Modalita' gestione imballi     | Standard 🔽                                            |
|--------------------------------|-------------------------------------------------------|
| Tipo modulo bolla              | Documento di trasporto                                |
| Tipo calcolo prowigioni        | Confronto con il prezzo articolo 1                    |
| Tipo corpo gestione prebolle   | Nessuna gestione                                      |
|                                | Confronto con il prezzo articolo 1                    |
| Tipo contabilizzazione effetti | Confronto con il prezzo articolo 2                    |
|                                | Confronto con il prezzo articolo 3                    |
| Modalita' input destinatari    | Confronto con il prezzo indicato nei costanti clienti |
| diversi                        |                                                       |

In **codifiche varie (41.8.1)** effettuare il caricamento delle categorie agenti ( tabella 16 ) es. CT1 e CT2 e le varie categorie di provvigioni es. PRO

| Tipo<br>Tabella | 16  | Categorie Prowigioni |
|-----------------|-----|----------------------|
| Codice          | CT1 | CATEGORIA AGENTE1    |
|                 |     |                      |
| Tipo<br>Tabella | 16  | Categorie Prowigioni |
| Codice          | CT2 | CATEGORIA AGENTI 2   |
|                 |     |                      |
| Tipo<br>Tabella | 16  | Categorie Prowigioni |
| Codice          | PRO | PROVVIGIONI ARTICOLO |

In **provvigioni (41.4.7)** effettuare le diverse associazioni di percentuale di provvigione tra le categorie agenti e la categoria provvigione (CT1 – CT2 e PRO) come di seguito indicato :

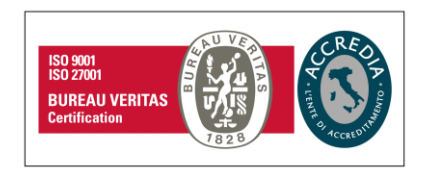

#### Namirial S.p.A.

Via Caduti sul Lavoro n. 4, 60019 Senigallia (An) - Italia | Tel. +39 071 63494 www.namirial.com | amm.namirial@sicurezzapostale.it | P.IVA IT02046570426 C.F. e iscriz. al Reg. Impr. Ancona N. 02046570426 | REA N. AN - 157295 Codice destinatario T04ZHR3 | Capitale sociale € 7.586.766,90 i.v.

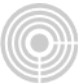

| Cat.Provvigione Agente<br>Cat.Provvigione Articolo<br>% Sconto Minima<br>% Sconto Massima<br>% Provvigione<br>Provvig. per quantita' | CT1 CATEGORIA AGENTE1 PRO PROVVIGIONI ARTICOLO 0,000+ 0,000+ 1,500+ 0,000 |
|----------------------------------------------------------------------------------------------------|---------------------------------------------------------------------------|
| Provvig. per quantita'                                                                                                    | 0,000                                                                     |
|                                                                                                    |                                                                           |
| Cat.Provvigione Agente                                                                                                    | CT2 CATEGORIA AGENTI 2                                                    |
| Cat.Provvigione Articolo                                                                                                    | PRO PROVVIGIONI ARTICOLO                                                  |
| % Sconto Minima                                                                                                    | 0,000+                                                                    |
| % Sconto Massima                                                                                                    | 0,000+                                                                    |
|                                                                                                    |                                                                           |
| % Provvigione                                                                                                    | 2,000+                                                                    |
| Provvig. per quantita'                                                                                                    | 0,000                                                                     |
|                                                                                                    |                                                                           |

Vi è la possibilità di caricare per la stessa categoria agente ed articolo degli intervalli di sconto per applicare agli agenti delle percentuali di provvigioni diverse in base allo sconto applicato sul prodotto.

In **agenti (41.4.3.1)** caricare gli agenti avendo cura di specificare la categoria agente alla quale appartengono Es. CT1 – CT2 Nell'anagrafica dell'agente oltre a specificare la categoria agente alla quale appartengono bisogna indicare i dati anagrafici indirizzo e località, la modalità di calcolo delle provvigioni al netto oppure al lordo degli sconti ovvero margine su prezzo base, la % ritenuta d'acconto la % di abbattimento e la modalità di pagamento delle provvigioni (fatturato – incassato – data scadenza).

| Codice Agente      | DAM                        |
|--------------------|----------------------------|
| Nome Agente        | DAMATO MICHELE             |
| Indirizzo          | VIA                        |
| Localita`          | ROMA                       |
|                    |                            |
| Codice Capogruppo  |                            |
| % Provv. Ag.Assoc. | 0,00                       |
| Tipo Gestione      | A                          |
| Codice Zona        |                            |
| Cat.Provv.Rigo     | CT1 CATEGORIA AGENTE 1     |
| Cat.Provv.Chiusura |                            |
| Tipo Calcolo       | Netto degli sconti         |
| Test Rich. Fattura | Si                         |
| % Ritenuta d' Acc. | 23,00 % Abbattimento 50,00 |
| Modalita` Pag. Pr. | atturato                   |
|                    |                            |

N.B. le percentuali di ritenuta d'acconto e di abbattimento sono puramente indicative.

Quantita' per imballo

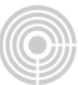

**Clienti (41.4.2)**. Nell'anagrafica del cliente associare l'agente al cliente: **Articoli (41.8.3.1)**. In anagrafica articoli indicare nel flag categoria provvigioni la categoria preventivamente caricata (PRO) nelle codifiche varie e di seguito associata alle varie categorie agenti (CT1 e CT2).

| Cliente                                                                                                    | CLIENT                                                                                                    | Jonua Chenur                | 11                      |                                                                 |                                                            | Ve                               | endita     | 00/00/2010        | Anadratica |
|----------------------------------------------------------------------------------------------------|----------------------------------------------------------------------------------------------------|-----------------------------|-------------------------|-----------------------------------------------------------------|------------------------------------------------------------|----------------------------------|------------|-------------------|------------|
| Dati Genera                                                                                                    | ali IVA Dat                                                                                                    | ti Anagrafici 📔             | Vendite   G             | iestioni Spec                                                   | iali   Ulteriori Dat                                       | i 🗍 Addebiti Vari                | Dati Oper  | azioni INTRACE    | E          |
| Note                                                                                                    |                                                                                                    |                             |                         |                                                                 |                                                            |                                  |            |                   |            |
| Codice n                                                                                                    | nnemonico                                                                                                    |                             |                         |                                                                 |                                                            |                                  |            |                   |            |
| Conto Cl                                                                                                    | lienti                                                                                                    | 162001                      | CREDITI                 | PER FATTUR                                                      | RE EMESSE                                                  |                                  |            | 🗹 Allegato Cl     | ienti      |
| Conto Co                                                                                                    | ontropartita                                                                                                    | 401001                      | VENDITE                 | PROD. FINI                                                      | TI E MERCI ITALI                                           | A CON FATTUR                     | 4          | Esclusione so     | cadenze    |
| Pagame                                                                                                    | ento                                                                                                    | 001                         | CONTAN                  | TI                                                              |                                                            |                                  |            | Primo 0<br>mese 0 | mese 0     |
| ABI                                                                                                    |                                                                                                    | 0                           |                         |                                                                 |                                                            |                                  |            |                   | CLIENTE    |
| CAB                                                                                                    |                                                                                                    |                             |                         |                                                                 |                                                            |                                  |            |                   |            |
| Conto Co                                                                                                    | orrente                                                                                                    |                             |                         |                                                                 |                                                            |                                  |            | IBAN              |            |
| ABI                                                                                                    |                                                                                                    |                             |                         |                                                                 |                                                            |                                  |            |                   | AZIENDA    |
| CAB                                                                                                    |                                                                                                    |                             |                         |                                                                 |                                                            |                                  |            |                   |            |
| Agente                                                                                                    |                                                                                                    |                             | Памато                  | MICHELE                                                         |                                                            |                                  | % Provid   | ioni 0.0          | 0+         |
| Agonte                                                                                                    |                                                                                                    | Level 1                     | Point O                 | THO TELE                                                        |                                                            |                                  | di chiusur | a 0,0             |            |
| Valuta                                                                                                    |                                                                                                    |                             |                         |                                                                 |                                                            |                                  |            |                   |            |
| Valuta<br>Categori                                                                                                    | a economica                                                                                                    |                             |                         |                                                                 |                                                            |                                  |            |                   |            |
| Valuta<br>Categori<br>Zona                                                                                                    | a economica                                                                                                    |                             |                         |                                                                 |                                                            |                                  |            |                   |            |
| valuta<br>Categori<br>Zona                                                                                                    | ia economica                                                                                                    |                             | Codice ar               | ticolo base                                                     |                                                            | _                                |            | Codice a b.       | arre       |
| Valuta<br>Categori.<br>Zona<br>e Articolo P<br>izione P                                                                                                    | ia economica<br>ROVA<br>ROVA PROVVIC                                                                                                    |                             | Codice ar               | ticolo base                                                     | Descrizic                                                  | nne Aggiuntiva                   |            | Codice a b        | arre       |
| valuta<br>Categori<br>Zona<br>e Articolo P<br>rizione P<br>afica Generale                                                                                                    | ia economica<br>ROVA<br>ROVA PROVVIC<br>Unita' di misur                                                                                   | aloni<br>va Vendite         | Codice ar               | ticolo base                                                     | Descrizio<br>Produzione Altr                               | one Aggiuntiva                   | ninuto     | Codice a b        | arre       |
| valuta<br>Categori<br>Zona<br>e Articolo<br>rizione<br><b>P</b><br>afica<br>Generale<br>azzino - Categorio                                                                          | ia economica<br>'ROVA<br>'ROVA PROVVIC<br><b>Unita' di misur</b><br>e                                                                     | aioni<br>va Vendite         | Codice ar               | ticolo base<br>Sommesse                                         | Descrizio<br>Produzione Altr                               | one Aggiuntiva                   | minuto     | Codice a bi       | arre       |
| valuta<br>Categori<br>Zona<br>e Articolo<br>fizione<br><b>P</b><br>afica<br>Generale<br>gazzino - Categorie<br>gazzino principale                                                   | ia economica<br>'ROVA<br>'ROVA PROVVIC<br><b>Unita' di misur</b><br>e                                                                     | aloni<br>a Vendite          | Codice ar               | ticolo base<br>Commesse                                         | Descrizio<br>Produzione Altr<br>Principale                 | one Aggiuntiva                   | ninute     | Codice a b        | arre       |
| Valuta<br>Categori<br>Zona<br>e Articolo P<br>rizione P<br>afica Generale<br>razzino - Categorie<br>gazzino principale<br>sse di prodotto                                           | ia economica<br>'ROVA<br>'ROVA PROVVIC<br>Unita' di misur<br>e                                                                            | aioni<br>aivite             | Codice ar<br>Acquisti C | ticolo base<br>Sommesse  <br> Magazzino                         | Descrizic<br>Produzione Altr<br>Principale                 | one Aggiuntiva                   | minuto     | Codice a b        | arre       |
| Valuta<br>Categori<br>Zona<br>e Articolo P<br>rizione P<br>afica Generale<br>lazzino - Categorio<br>gazzino principale<br>sse di prodotto<br>ppo di prodotto                        | ia economica<br>'ROVA<br>ROVA PROVVIC<br>Unita' di misur<br>e                                                                             | aloni                       | Codice ar               | ticolo base<br>commesse  <br> Magazzino                         | Descrizio<br>Produzione Altr<br>Principale                 | one Aggiuntiva<br>o Vendite al I | ninuto     | Codice a br       | arre       |
| valuta<br>Categori<br>Zona<br>e Articolo<br>rizione<br><b>P</b><br>afica<br>Generale<br>sazzino - Categorio<br>gazzino principale<br>sse di prodotto<br>ppo di prodotto<br>nti      | ROVA<br>ROVA<br>ROVA PROVVIC<br>Unita' di misur<br>e                                                                                      | a Vendite                   | Codice ar               | ticolo base<br>commesse                                         | Descrizio<br>Produzione Altr<br>Principale                 | one Aggiuntiva                   | minuto     | Codice a b        | arre       |
| valuta<br>Categori<br>Zona<br>Prizione P<br>afica Generale<br>gazzino - Categorie<br>gazzino principale<br>sse di prodotto<br>ppo di prodotto<br>nti<br>wigioni                     | ROVA<br>ROVA<br>Vota PROVVIC<br>Unita' di misur<br>e                                                                                      | GIONI<br>'a Vendite A       | Codice ar               | ticolo base<br>Commesse                                         | Descrizio<br>Produzione Altr<br>Principale<br>DNI ARTICOLO | one Aggiuntiva<br>o Vendite al I | minuto     | Codice a b        | arre       |
| Valuta<br>Categori.<br>Zona<br>Zona<br>Prizione P<br>afica Generale<br>azzino principale<br>ise di prodotto<br>ppo di prodotto<br>nti<br>wigioni<br>ceelogica                       | ia economica<br>ROVA<br>ROVA PROVVIC<br>Unita' di misur<br>e                                                                              | aloNI<br>va Vendite 1<br>Ro | Codice ar<br>Acquisti C | ticolo base<br>Commesse  <br>Magazzino<br> <br> <br>PROVVIGIO   | Descrizic<br>Produzione Altr<br>Principale<br>DNI ARTICOLO | one Aggiuntiva<br>o Vendite al 1 | ninuto     | Codice a b        | arre       |
| Valuta<br>Categori.<br>Zona<br>Prizione P<br>afica Generale<br>azzino - Categorio<br>pazzino principale<br>sse di prodotto<br>pro di prodotto<br>nti<br>wigioni<br>ceologica<br>ale | ia economica<br>PROVA<br>PROVA PROVVIC<br>Unita' di misur<br>e<br>P<br>P<br>C<br>C<br>C<br>C<br>C<br>C<br>C<br>C<br>C<br>C<br>C<br>C<br>C | AlONI<br>a Vendite A        | Codice ar<br>Acquisti C | ticolo base<br>Commesse  <br> Magazzino<br> <br> <br> PROVVIGIC | Descrizio<br>Produzione Altr<br>Principale<br>DNI ARTICOLO | one Aggiuntiva<br>o Vendite al I | ninuto     | Codice a b        | arre       |

Nel caso si voglia riconoscere una percentuale di provvigione diversa a dei nuovi agenti basterà inserire nuove categorie agenti che andranno a loro volta legate all'agente e a sua volta ai propri clienti. La nuova categoria agente creata dovrà essere associata alla categoria provvigioni articolo (PRO) indicando semplicemente la percentuale di provvigione.

0.000

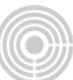

### Gestione provvigioni su chiusura documento :

La procedura è simile alla gestione precedente tuttavia bisogna tenere conto di alcuni accorgimenti:

Allo stesso modo creeremo in **codifiche varie (41.8.1)** le due categorie agenti CT1 e CT2 più la categoria provvigione , di chiusura questa volta , denominata CHI . Sempre in **prov-vigioni (41.4.7)** effettueremo le associazioni tra le categorie agenti e la categoria provvigione di chiusura per assegnare le percentuali di provvigioni. Nel caricamento dell'agente bisogna fare attenzione , rispetto alla gestione precedente , ad indicare la categoria agente nel flag cat. Provv. Chiusura . L'agente dovrà essere sempre associato al cliente . Rispetto alla gestione precedente la categoria provvigione --CHI --, non và indicata nell'anagrafica articolo . Qualora si voglia applicare una percentuale di provvigione diversa agli agenti basterà creare più categorie agenti che andranno legate all'agente e a sua volta ai propri clienti. Effettuare l'associazione delle nuove categorie clienti create con la categoria provvigione --CHI --per assegnare la percentuale di provvigione.

#### Estrazione provvigioni :

Per qualunque tipo di gestione si opti si è pronti per l'emissione documento che viene effettuata dalle **gestione documenti (41.5.1)**. Dopo aver emesso il documento, in **provvi-gioni (41.6.1) > gestione dati** vi è la funzione **estrazione provvigioni** che le estrapola dalle fatture. E' possibile effettuarla per singola fattura oppure indicando un singolo gior-no. Dando invio su tutti i campi il programma estrapola le provvigioni da tutte le fatture emesse fino a quel momento senza riportare quelle già estrapolate in precedenza in quan-to quando effettua l'operazione per la prima volta e come se le spuntasse. Per effettuare nuovamente la procedura di estrazione provvigione , procedere alla cancellazione del movimento dalla **manutenzione provvigione** , ed in estrazione provvigioni tramite il tasto funzione F7 ( riestrazione provvigioni ) presente sul campo a NR. prot. il programma permette di riestrapolarle dai movimento che il programma ha estratto oppure possiamo anche caricare un movimento di provvigione esterno .

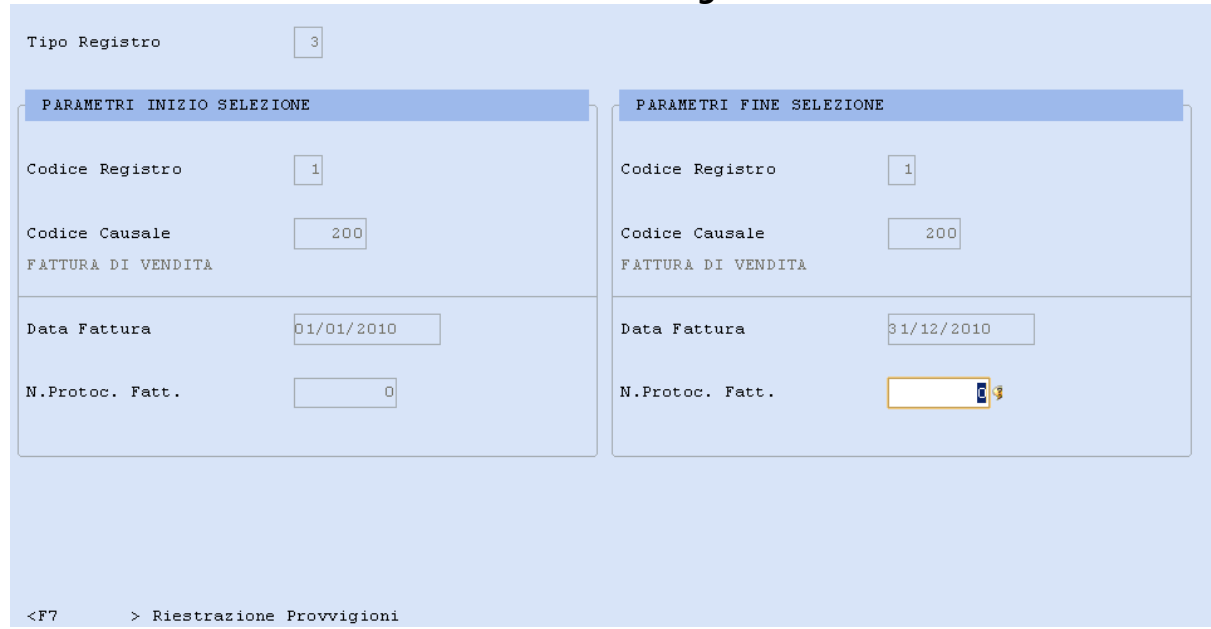

## **Estrazione Provvigioni:**

## Manutenzione Provvigioni:

| Numero progressivo                                                              | 5                                                                                         |        |
|---------------------------------------------------------------------------------|-------------------------------------------------------------------------------------------|--------|
| Codice agente<br>Data documento<br>Numero protocollo                            | OAM         O DAMATO MICHELE           05/05/2010         7           7         N. Docum. |        |
| Codice pagamento<br>Codice cliente<br>Totale fattura                            | CONTANTI<br>CLIENT Ditta Clientini<br>120.000,000+                                        |        |
| Provvigioni in Euro<br>Test aggiornamento<br>Importo incassato<br>Data scadenza | 1.500,000+ In valuta 0,000+ 05/05/2010                                                    | 0,000+ |
| Tipo pagamento<br>Netto merci                                                   | 0 Contanti<br>100.000,000+                                                                |        |
| Provvigioni pagate                                                              | 0,000+ Da pagare                                                                          | 0,000+ |

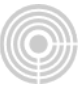

La gestione ha come finalità varie stampe di controllo delle provvigioni degli agenti, una delle più complete è la distinta provvigioni ( sia per fatturato che per incassato ) presente nelle stampe di verifica:

| CIVILISITIO SRL agenti provvigioni<br>VIA TRIESTE IS<br>61032 FANO PU<br>Telefono: Fax:<br>C.F.: p.Iva:<br>e-mail:<br><u>DOCUMENTO</u> CLENTE Netto Netto<br>Namero Data Codice Regione Sociale<br>Namero Codice Regione Sociale<br>Namero Clente Dista Clientini 100.000,00 1.500,00 120.000,00 05/05/2010 Contanti                                                                                                    |           |
|----------------------------------------------------------------------------------------------------|-----------|
| VIA TRIESTE 15<br>61032 FANO PU<br>Telefono: Fax:<br>c.F.: p.Ivx:<br>e-mail:<br>DOCUMENTO CLIENTE Netto Netto Ne |           |
| DOCUMENTO     CLENTE     Netto     Importo     Poriodo Documenti       05/05/2010     CLENTE     Netto     Importo     Netto     Importo     Importo     Scadesza     Tipo P       7     05/05/2010     CLIENT Ditta Clientini     100.000,00     1.500,00     120.000,00     05/05/2010     Contanti                                                                                                    |           |
| C.F.: p.Iva:     dal: 01/01/2010     al: 31/12/2010       e-mail:       DOCUMENTO     CLENTE     Importo     Provvigioni     Importo     Data     Colice       DOCUMENTO     CLENTE     Importo     Provvigioni     Importo     Provvigioni       Vanto     Codice     Ragione Sociale     Tipo P       Volta Clientini     100.000,00     1.500,00     120.000,00     OS/05/2010     Contanti       7     05/05/2010     CLIENT Ditta Clientini     100.000,00     1.500,00     120.000,00     120.000,00     05/05/2010     Contanti                                                                                                    |           |
| e-mail: <u>Agente</u> <u>DAMATO MICHELE</u><br><u>DOCUMENTO</u> <u>CLEENTE</u> <u>CLEENTE</u> <u>Namero Data Codice Ragione Sociale</u> <u>Netto</u> <u>Merci Merci Provvigioni la Valuta</u> <u>Incassato</u> <u>Scadenza</u><br>7 05/05/2010 CLEENT Ditta Clientini 100.000,00 1.500,00 1.500,00 1.20.000,00 05/05/2010 Contanti                                                                                                    |           |
| DOCUMENTO     CLIENTE     Importo     Importo <th></th>                                                                                                    |           |
| Namero         Deta         Codice         Ragione Sociale         Merci         Provvigioni         In Value         Faitura         Incascato         Scadenza         Tapo P           7         05/05/2010         CLIENT Ditta Clientini         100.000,00         1.500,00         1.20.000,00         120.000,00         05/05/2010         Contanti                                                                                                    |           |
| 7 05/05/2010 CLIENT Ditta Clientini 100.000,00 1.500,00 120.000,00 120.000,00 05/05/2010 Contanti                                                                                                    | sgam ento |
|                                                                                                    |           |
|                                                                                                    |           |

In tale gestione vi sono altre stampe da poter visionare tipo – distinta contributi agenti – movimenti di provvigioni – progressivi agenti che permettono di avere sotto controllo la situazione di ogni agente.

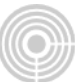

### Distinta contributi agenti

Per compilare in maniera automatica questa stampa è necessario impostare il massimale Enasarco da Progressivi Agente e le percentuali di calcolo nella Tabella parametri agenti (41-4-11-2)

| Codice              | AM DAMATO MICHELE |                  |            |
|---------------------|-------------------|------------------|------------|
| Budget              | 0,000+            | Mass. ENASARCO   | 26603,000+ |
| PROGRESSIVI PERIODO |                   | PROGRESSIVI ANNO |            |
| Fatturato           | 100.000,000+      | Fatturato        | 0,000+     |
| Provvigioni         | 1.500,000+        | Provvigioni      | 0,000+     |
| Provv.Maturate      | 0,000+            | Provv.Maturate   | 0,000+     |
|                     |                   |                  |            |
| 1 Massimale FIRR    | 0,000+            |                  |            |
| 2 Massimale FIRR    | 0,000+            |                  |            |

| 1)       | 0,00+    |       |
|----------|----------|-------|
| 2)       | 0,00+    |       |
| 3)       | 0,00+    |       |
|          |          |       |
|          |          |       |
|          |          |       |
|          | ENASARCO |       |
|          | ENASARCO |       |
| % Agente | ENASARCO | 6,75+ |

CIVILISTICO SRL agenti provvigioni \*\* DISTINTA CONTRIBUTI AGENTI \*\* PAGINA N. 1

ANNO : 10/10

DATA STAMPA : 06/05/2011

| ++<br> Cod  Nominativo Agente<br> | Massimale  <br>  ENASARCO | Progressivo<br>Provv. Periodo | Progressivo<br>Provv. Anno | Contributi<br>ENASARCO | ++<br>  Contributi  <br>  FIRR |
|-----------------------------------|---------------------------|-------------------------------|----------------------------|------------------------|--------------------------------|
| DAM DAMATO MICHELE                | 26.603,00                 | 1.500,00                      | 0,00                       | 101,25                 | 0,00                           |
| TOTALE GENERALE                   |                           | 1.500,00                      | 0,00                       | 101,25                 | 0,00                           |